## Site Remediation Reform Act (SRRA) Listserv Archives February 28, 2019 - [SRRA]: Chromate Waste Site Boundary Layer available [corrected]

| From:                                                                                                    | owner-srra@listserv.state.nj.us; on behalf of; SRRA<br><srra@dep.nj.gov></srra@dep.nj.gov>                                                                                                    |
|----------------------------------------------------------------------------------------------------|----------------------------------------------------------------------------------------------------|
| To:                                                                                                    | srra@listserv.state.nj.us                                                                                                    |
| Date & Time:                                                                                                    | 2/28/2019 10:55:00 AM                                                                                                    |
| Subject                                                                                                    | [SRRA]: Chromate Waste Site Boundary Layer available<br>[corrected]                                                                                                    |
| [SRRA]: Chromate Waste Site Boundary Layer available [corrected]                                                                                                    |                                                                                                    |
| The New Jersey Department of Environmental Protection (NJDEP) announces the availability of a Chromate Waste Site Boundary GIS layer. This new GIS layer is available via NJ GeoWeb and includes sites in Hudson and Essex Counties where contamination associated with chromate chemical production waste has been identified. The GIS layer includes chromate chemical production waste sites where remediation is required but not yet initiated; currently under way; has been completed and addressed through an institutional control(s); or all chromate waste contamination had been remediated and the case has been closed. The GIS layer also includes those properties that were originally deemed a chromate chemical production waste site but further investigation determined that chromate production waste was not present. These have been identified in the legend as "Not a Chromate Waste Site." |                                                                                                    |
| Where soil delineation for chromate chemical production waste has been<br>completed, the polygon representing the chromate chemical production waste site<br>boundary has been refined to reflect the extent of the chromate chemical<br>production waste impacted soils and/or sediments at the site. In all other<br>instances, the chromate chemical production waste site boundary represents the<br>historic and/or current parcel boundaries or impacted areas identified through<br>documentation associated with the site. This GIS layer will be updated on an<br>annual basis.                                                                                                    |                                                                                                    |
| The Chromate Waste Site Boundary layer can be accessed under the Site Remediation Profile in NJ GeoWeb by:                                                                                                    |                                                                                                    |
| <ol> <li>Launching<br/>(https://ww<br/>Program ur</li> <li>Clicking the<br/>https://njwe</li> <li>If you are a<br/>switch to th<br/>upper left s<br/>from the dr</li> <li>A link to op<br/>webpage (https://www.science.com</li> </ol>                                                                                                    | NJ GeoWeb via the web<br>w.nj.gov/dep/gis/geowebsplash.htm) and clicking Site Remediation<br>inder profiles on the left side of the screen;<br>e following link to open the SRP Profile directly:<br>ebmap.state.nj.us/NJGeoWeb//UrlHandler.ashx?MAPTABID=8;<br>lready working in the general version of NJ GeoWeb, you can<br>be SRP Profile by clicking the down arrow next to Maps on the<br>side of the webpage then selection SRP Site Remediation Profile<br>opdown; or<br>en the SRP Profile directly is available on the SRP Chrome Site<br>https://www.nj.gov/dep/srp/siteinfo/chrome/). |
| SRP Site Remed                                                                                                    | iation Reform Act (SRRA) Web site: <u>www.nj.gov/dep/srp/</u>                                                                                                    |
| You may unsubscribe from this Listserv by visiting:<br><u>www.nj.gov/dep/srp/srra/unsub.htm</u>                                                                                                    |                                                                                                    |